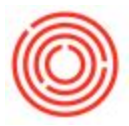

# Summary

Recipe Adjustment is an additional module that can be added to your Orchestrated database. This feature enables you to dynamically adjust your production orders based on the batch of hops and their alpha acid. If you are interested in purchasing this module, please submit a Support ticket to start the process.

## Description

Breweries need to adjust the amount of bittering hops that go into a beer, based on the alpha acid of the hops. Based on the recipe's IBUs (international bittering units) the brewer will need to use a certain amount of hops. The higher the alpha acid of the hops, the less amount required to reach a certain level of IBUs. The alpha acid determines the bitterness of the hops, so if the alpha acid changes, the brewery needs to alter the amount of hops that go into a brew to keep the same amount of bitterness of the beer. The alpha acid is input for each batch, so we're able to pull that in and update the recipe in real time based on certain calculations.

Recipe adjustment is related to Advanced QC functionality, but operates on a separate license.

### Details

#### **Configuration**

To use the Recipe Adjustment feature, you first need to assign the license to your user. You can do this by going to Administration>License>Orchestrated Licensing. Here you can select the checkbox under the Recipe Adjustment column for your user.

|    | Liser 1D | User Name         | C.S. 1975. | OBear Core | Offeer Production                                                                                                    | Official Core | Official Production | QualtyControl  | Racine Adjustment | Tastings | C |
|----|----------|-------------------|------------|------------|----------------------------------------------------------------------------------------------------|---------------|---------------------|----------------|-------------------|----------|---|
| 3  |          | Color Color Color |            |            |                                                                                                    |               |                     | deard course.  |                   |          |   |
| 쇱  | 81       | 81                |            |            | H                                                                                                    | 8             | 8                   | 8              | H                 | 8        |   |
| 릠  | BIWS     | EW18              |            |            |                                                                                                    |               |                     |                |                   | H        |   |
| 5  | BradW    | Brad Windecker    |            | <u> </u>   | ×                                                                                                    |               |                     | ×              | ×                 | 8        |   |
| 셩  | GaryG    | Gary              |            | _ <u>H</u> | × ·                                                                                                    |               |                     | ×              | ×                 | 8        |   |
| 9  | James    | James             |            | <u> </u>   | <u> </u>                                                                                                    |               | <u> </u>            | <u> </u>       | <u> </u>          | 0        |   |
| 5  | Jm       | Jim               |            |            | M                                                                                                    |               |                     | ×              | ×                 | M        |   |
| 5  | Maggie   | Maggie            |            |            | M                                                                                                    |               |                     |                | ×                 |          |   |
| b  | manager  | manager           |            |            | ×                                                                                                    |               |                     | ¥              | ¥                 | <b>v</b> |   |
| ł. | Mark     | Mark              |            |            | <ul> <li>Image: A set of the set of the</li></ul> |               |                     |                | 2                 |          |   |
| 13 | Ryan     | Ryan              |            |            |                                                                                                    |               |                     |                | <b>V</b>          | <b>V</b> |   |
|    |          |                   |            |            |                                                                                                    |               |                     |                |                   |          |   |
|    |          |                   |            |            |                                                                                                    |               |                     |                |                   |          |   |
|    |          |                   |            | OBeer Core | OBeer Production                                                                                                    | OSpirits Core | OSpirits Production | QualityControl | Recipe Adjustment | Tastings |   |
|    |          |                   | Assigned   | 0          | 7                                                                                                    | 0             | 0                   | 7              | 7                 | 3        |   |
|    |          |                   | Available  | 99         | 92                                                                                                    | 99            | 99                  | 92             | 92                | 96       |   |
|    |          |                   | Total      | 99         | 99                                                                                                    | 99            | 99                  | 99             | 99                | 99       |   |

Once you add the license and restart your session you will gain access to a few additional items. You'll now be able to see the table where you enter in the hops alpha acid by batch in Inventory>Hops QC. You'll also be able to see the recipe adjustment button that dynamically updates the production orders in Production>Production Forms>Brew Sheet. There are also several other columns in specific windows that are important for recipe adjustment and can be added by the Form Settings in the toolbar.

The next step for configuration is to rename the "Weight In" column on the production order to "Original Qty", as OBeer repurposes this field for the recipe adjustment feature. You can do this by holding "Ctrl" on your keyboard and double-clicking on the column header.

### How to Use

Step 1: Update the Bill of Materials

The user needs to Production Qty, Production UoM and the Recipe Adjustable columns. The quantity and unit of measure columns will be specific to their recipe. The recipe adjustable column should be set to "Y" for all hops they want to adjust based on the alpha acid.

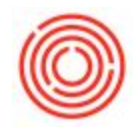

| OH Type       Production       Production       Production Qby       Production UoM       Quantity       UoM Name       Warehouse       Issue Method       Recipe Adjustable         1       2tem *       RM5005       Mait 2:now Bulk       0.00       600       10       4.1       Manual       *       *         1       2tem *       RM5005       Mait 2:now Bulk       0.00       600       10       4.3       Manual       *       *       *       *       *       *       *       *       *       *       *       *       *       *       *       *       *       *       *       *       *       *       *       *       *       *       *       *       *       *       *       *       *       *       *       *       *       *       *       *       *       *       *       *       *       *       *       *       *       *       *       *       *       *       *       *       *       *       *       *       *       *       *       *       *       *       *       *       *       *       *       *       *       *       *       *       *<                                                                 | Product No. Stout |      |     |        |  | W1004<br>Wort - Stout |               |                |                |          | X Quan   | tity 60   | Warehouse<br>Price List | *   | 6H01<br>OR       | ;  |          |
|----------------------------------------------------------------------------------------------------|-------------------|------|-----|--------|--|-----------------------|---------------|----------------|----------------|----------|----------|-----------|-------------------------|-----|------------------|----|----------|
| Type       No.       Description       Production Qty       Production UoM       Quantity       UoM Name       Warehouse       Issue Method       Recipe Adjustable         1       Item ▼       RM5005       Mak 2-Row Bulk       0.00       600       10       A1       Manuel ▼       ▼         2       Item ▼       RM5005       Mak Rahr Premum Pis Bulk       0.00       400       10       A1       Manuel ▼       ▼         3       Item ▼       RM5045       Mak Rahr Premum Pis Bulk       0.00       100       10       A1       Manuel ▼       ▼         4       Item ▼       RM5045       Mak Rahr Premum Pis Bulk       0.00       100       10       A1       Manuel ▼       ▼         4       Item ▼       RM5047       Mak Rahr Premum Pis Bulk       0.00       10       10       A1       Manuel ▼       ▼         5       Item ▼       RM5047       Hogs - Hallertauer Hendrucker       0.00       10       10       10       1       N       ▼       N       ▼         5       Item ▼       1       1       1       1       1       1       1       1       1       1       1       1       1                  | 80                | M T) | pe  |        |  | Production            | •             |                |                |          |          |           | Distr. Rule<br>Project  |     |                  | _  |          |
| 1       Item ▼ • RM5005       Mait 2-Row Bulk       0.00       600 lb       • A1       Manual ▼       ▼         2       Item ▼ • RM5005       Mait Rahn Premium Pile Bulk       0.00       400 lb       • A1       Manual ▼       ▼         3       Item ▼ • RM5015       Mait Rahn Premium Pile Bulk       0.00       100 lb       • A1       Manual ▼       ▼         3       Item ▼ • RM5044       Mait Whet supersack       0.00       100 lb       • A1       Manual ▼       ▼         3       Item ▼ • RM5017       Mait Whet supersack       0.00       100 lb       • A1       Manual ▼       ▼         9       Item ▼ • RM5017       Mait Whet supersack       0.00       100 lb       • A1       Manual ▼ ▼       ▼         5       Item ▼ • I       0.00       0.00       0.00       10       10       • A1       Manual ▼       ▼         4       0.00       0.00       0.00       0.00       0.00       0.00       0.00       10       • N       • N       •                                                                                                    |                   | Ty   | pe  | No.    |  | Description           |               | Production Qty | Production UoM | Quantity | UoM Name | Warehouse | Issue Method            | R   | ecipe Adjustable |    |          |
| 2       Item ▼ → RM5015       Mak Rahr Premum Pile Bulk       0.00       400 lb       → A1       Marual       ▼         3       Tem ▼ → RM5047       Mak Wheat supersack       0.00       100 lb       → A1       Marual       ▼       ▼         4       them ▼ → RM5017       Hops - Hallertauer Hembrucker       100.00 BU       10 lb       → A1       Marual       ▼       ▼         5       3tem ▼ ↓       1       0.00       0.00       10 lb       → A1       Marual       ▼       ▼         4       1       0.00       0.00       10 lb       → A1       Marual       ▼       ▼         5       3tem ▼       1       0.00       10 lb       → A1       Marual       ▼       ▼       ●                                                                                                    | 1                 | Ite  | •   | RM5005 |  | Mait 2-Row Bulk       |               | 0.00           |                | 600      | b        | -> A1     | Manual                  | •   |                  | -  |          |
| 3       Teen ▼ → RM5043       Matk Wheat supersack       0.00       100 lb       → A1       Manual ▼ ∨ ▼               A100       Teen ▼ → A1       Manual ▼ ∨ ▼              A1       Manual ▼ ∨ ▼                                                                                                    | 2                 | 2be  | •   | RM5035 |  | Mait Rahr Premiu      | m Pils Bulk   | 0.00           |                | 400      | b        | iA 🧼      | Manual                  | •   |                  | ř. |          |
| 4         Item         C         RH5017         Hops - Hallertauer Hendbrucker         100.00         BU         10         A1         Manual         Y         Y         < | 3                 | 2te  | • • | RMS044 |  | Mait Wheat super      | sack          | 0.00           |                | 100      | b        | 41 🗠      | Manual                  | *   |                  | ,  | +        |
|                                                                                                    | 4                 | 2he  | . * | RH5017 |  | Hops - Hallertaue     | r Hersbrucker | 100.00         | EU             | 10       | b        | -> A1     | Manual                  | ΨY  |                  |    | <u>-</u> |
|                                                                                                    | 5                 | 2he  |     |        |  |                       |               | 0.00           |                |          |          |           |                         | * N |                  |    | +        |
|                                                                                                    |                   |      |     |        |  |                       |               |                |                |          |          |           |                         |     |                  |    |          |
|                                                                                                    |                   | 0    | (   | Cance  |  | Update PdOs           | Procedures    | Versions       |                |          |          | Product   | Price                   |     |                  |    | j.       |

Step 2: Update Hops QC

When hops are received into inventory, the user will need to update the alpha acid for all the batches. The only field that is editable in this table is the Alpha Acid column and should be entered by the user. If any other batch related fields need to be updated the user and do this in Inventory>Item Management>Batches>Batch Details. If there are multiple batches for the same item, the system will calculate from the batch with the oldest in-date.

| 2tem Code | Item Name                      | Batch Number | Date In    | Quantity | Alpha Acid |   |
|-----------|--------------------------------|--------------|------------|----------|------------|---|
| RH5016    | Hops - Golding                 | 45654        | 12/35/2013 | 799.00   | 6.00       |   |
| RH5016    | Hops - Golding                 | LOT#4567     | 07/11/2016 | 4.000.00 | 6.00       |   |
| RH5016    | Hops - Golding                 |              | 05/08/2056 | 3.975.00 | 6.50       |   |
| RH5017    | Hops - Hallertauer Harsbrucker |              | 07/11/2016 | 3.391.00 | 4.00       | 1 |
| RH5018    | Hops - Liberty                 | -> LOT#222   | 05/08/2016 | 7,339.90 | 5.00       |   |
| RH5018    | Hops - Liberty                 | ⇒ LOT#2542   | 07/25/2016 | 100.00   | 5.25       |   |
| RH5018    | Hops - Liberty                 | LOT#3455     | 07/25/2006 | 5,100.00 | 5.15       |   |
| RH5018    | Hops - Liberty                 | LOT#7644     | 67/11/2016 | 7,500.00 | \$.60      |   |
| RH5019    | Hops - Magnum                  | \$7656       | 12/35/2013 | 779.25   | 5.50       |   |
| RH5019    | Hops - Magnum                  |              | 07/11/2016 | \$00.00  | 5.00       |   |
| RH5019    | Hops - Magnum                  |              | 05/08/2056 | 500.00   | 5.00       |   |
| RH5020    | Hops - Mosaic                  | 543754       | 12/35/2013 | 800.00   | 2.90       |   |
| RH5020    | Hops - Mosaic                  | -> LOT#2234  | 01/08/2016 | 500.00   | 3.00       |   |
| RH5020    | Hops - Mosaic                  |              | 07/11/2006 | 500.00   | 3.00       |   |
| RH5021    | Hops - Northern Brewer         | 2577         | 12/31/2013 | 269.00   | 3.50       |   |

Step 3: Create Production Order

When you create the production order for wort the "Production UoM" will be "BU" and the "Production Qty" will be from the original recipe from the bill of material. To process the recipe adjustment on the Brew Sheet you will first need to release the production order.

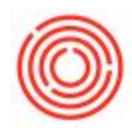

| roduction Or                                                                    | ier 🦳                                                            |                |                |          |             |       |             |            |                                              |                                                 | - 10                                                     |     |
|---------------------------------------------------------------------------------|------------------------------------------------------------------|----------------|----------------|----------|-------------|-------|-------------|------------|----------------------------------------------|-------------------------------------------------|----------------------------------------------------------|-----|
| ype<br>tetus<br>roduct No.<br>roduct Description<br>lanned Quantity<br>Deshouse | Standard<br>Reiseand *<br>VV3004<br>Wort - Stout<br>60<br>Starts | UoM Name BBL   |                |          |             |       |             |            | No.<br>Order I<br>Produc<br>Produc<br>Due De | Primary<br>Note<br>tion Dete<br>tion Time<br>te | 12411<br>94/11/2017<br>94/11/2017<br>96:00<br>94/11/2017 |     |
| oM Version                                                                      |                                                                  |                |                |          |             |       |             |            |                                              | Batch #                                         | Batch Date                                               | 5,4 |
| laster Prod #                                                                   |                                                                  |                |                |          |             |       |             |            |                                              |                                                 |                                                          |     |
| Components                                                                      | Summary Yeat History                                             |                |                |          |             |       |             |            | 1                                            | SIT                                             |                                                          |     |
| # No.                                                                           | Description                                                      | Production UoM | Production Qty | Base Qty | Planned Qty | Imund | In Stock    | Warehouse  | Original Qty                                 | Racipe Adjustable                               | Alpha Acid                                               |     |
| 1                                                                               | Mait 2-Row Bulk                                                  |                | 0.00           | 50       | 600         |       | 173,123.33  | -> A1      | 0.00                                         | -                                               | 0.00                                                     | 10. |
| 2 💀 RM5015                                                                      | Mait Rahr Premium Pils Bulk                                      |                | 0.00           | 6.67     | 400         |       | 72,582      | -> A1      | 0.00                                         |                                                 | 0.00                                                     |     |
| 3 🧠 RMS044                                                                      | Mait Wheat supersack                                             |                | 0.00           | 1.67     | 900         |       | 25,768      | 🧇 A1       | 0.00                                         |                                                 | 0.00                                                     |     |
| • • • • • • • •                                                                 | Hops - Halertauer Hersbrucke                                     | e BU           | 100.00         | 0.17     | 10          |       | 3,391       | - A1       | 0.00                                         | Y                                               | 0.00                                                     | - E |
| 5                                                                               |                                                                  |                |                |          |             |       |             |            |                                              | N                                               | -                                                        | +   |
|                                                                                 |                                                                  |                |                |          |             |       |             |            |                                              |                                                 |                                                          |     |
|                                                                                 |                                                                  |                |                |          |             |       |             |            |                                              |                                                 |                                                          |     |
| emerica                                                                         | 0                                                                |                |                |          |             |       | Pick and Pa | ck Remarks |                                              |                                                 |                                                          | 1   |

Step 4: Process Recipe Adjustment

From the Brew Sheet, the user will highlight the row of the desired production order and click the "Adjust" button under the "Recipe" section on the left side of the window.

| Bres Stert                                                                                                    |                                                                                                    |   |
|----------------------------------------------------------------------------------------------------|----------------------------------------------------------------------------------------------------|---|
| Not         Section         Section         Se | But Day         But Days         Data         None         N           Nor 100         Nor 100         Nor 100         Nor 100         Nor 100           Nor 100         Nor 100         Nor 100         Nor 100         Nor 100           Nor 100         Nor 100         Nor 100         Nor 100         Nor 100           Nor 1000         Nor 100         Nor 100         Nor 100         Nor 100 | Ø |
|                                                                                                    | Menter Allen State Anno State Anno Anno Anno Anno Anno Anno Anno Ann                                                                                                    |   |
| internet in the second second s                                                                                                    |                                                                                                    |   |
| -                                                                                                    |                                                                                                    |   |

If processed successfully, you might see a brief system message pop up and will remaining on the Brew Sheet. In the background the system has done a series of checks and calculations, then updated the production order. If you drill into the production order you will see that the "Production UoM" has chaged to "grams", the standard UoM for hops.

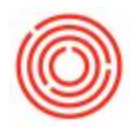

|                                                                                                    |                               |                 |                |          |            |        |            |           | en en la     |                |          |            | <u>.</u> |
|----------------------------------------------------------------------------------------------------|-------------------------------|-----------------|----------------|----------|------------|--------|------------|-----------|--------------|----------------|----------|------------|----------|
|                                                                                                    |                               |                 |                |          |            |        |            |           |              |                |          |            | ĺ        |
| -> 20219                                                                                                    | Hops - Hallerfauer Hersbrucke | r grans         | 25.00          |          | 0.06       |        | 1,391      | -> A1     | 10.00        | Y.             | * 100.00 | 4.00       | 1        |
| ⇒ RM5044                                                                                                    | Mail Wheat supersack          |                 | 6.00           | 1.67     | 200        |        | 25.768     | ⇔ A1      | 0.00         |                | • 0.00   | 0.00       | 1        |
| ⇒ RM5035                                                                                                    | Mait Rahr Premium Pils Bulk   |                 | 6.00           | 6.67     | 400        |        | 72,982     | 🗢 A1      | 0.00         |                | • 0.00   | 0.00       |          |
| RMS005                                                                                                    | Mait 2-Row Bulk               |                 | 0.00           | 10       | 600        |        | 175,123.33 | 🔶 A1      | 0.00         |                | • 0.00   | 0.00       | 1        |
| Components [_]                                                                                                    | Description                   | Production LioM | Production Qty | Base Qty | Panned Qty | Issued | In Stock   | Warehouse | Original Qty | Racipe Adjusta | bie BU   | Alpha Acid | _        |
| er Prod #                                                                                                    |                               |                 |                |          |            |        |            |           |              | ( New )        | STT      |            |          |
| Version                                                                                                    |                               |                 |                |          |            |        |            |           |              | 1000           | Hatter # | each Late  |          |
| house                                                                                                    | <ul> <li>BH01</li> </ul>      |                 |                |          |            |        |            |           |              | User           |          | manager    |          |
| ned Quantity                                                                                                    | 60                            | LIGH Name BBL   |                |          |            |        |            |           |              | Due Date       |          | 04/11/2017 |          |
| uct Description                                                                                                    | Wort - Stout                  |                 |                |          |            |        |            |           |              | Production     | n Time   | 06-00      | -        |
| a de la compañía de la compañía de la | Released *                    |                 |                |          |            |        |            |           |              | Order Dat      | n Carlos | 04/11/2017 |          |
|                                                                                                    | 24.04.5                       |                 |                |          |            |        |            |           |              | 1990           | Printy   |            |          |

Below is a summary of what happened to the production order:

- Move data in the Qty column into the Original Quantity column
- Move data in the Prod Qty to the BU column for each of the rows flagged as "Y" for Recipe Adjust
- Pull in the alpha acid details from oldest batch for each of the rows flagged as "Y" for Recipe Adjust
- Pull in the Alpha Acid for each of the rows flagged as "Y" for Recipe Adjust
- Calculate the quantity of grams and Lbs Qty for each of the rows flagged as "Y" for Recipe Adjust
- Update the Prod Qty with the quantity of grams for each of the rows flagged as "Y" for Recipe Adjust
- Update the Prod UoM to "Gram" for each of the rows flagged as "Y" for Recipe Adjust
- Update the "Planned Qty" column with new quantity in "Lbs" for each of the rows flagged as "Y" for Recipe Adjust

### Notes

While the "Production UoM" is shown in grams, the inventory transaction is still processed per the Inventory UoM on the Item Master Data record.

It's also important to note is that the recipe adjustment will not process successfully if the updated "Planned Qty" is less than 0.01. For example, for a 5.5 alpha acid the lowest your IBU can be is 24.95 (before there's no update to make). You will know it wasn't processed successfully because none of the columns will have been updated.

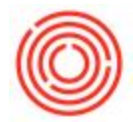

The calculation used in the system for the "Production Qty" in grams and "Planned Qty" updated by the recipe adjustment is included below:

Calculation Formula:

BU / AA (Alpha Acids) = Gram

Gram / 453.592 = Lbs

Example:

100 BU

4 AA

100 / 4 = 25[g]

25 / 453.592 = 0.06 Lbs

Version 4.5.1.0